# **RAK WiFi Setup**

Follow these steps to configure the RAK router over Wi-Fi.

# 1. Power On and Connect

- 1. Power on the router and wait for the LED to **pulse blue/green** (about 30 seconds to 1 minute).
- 2. On your PC, go to available Wi-Fi networks.
- 3. Find and connect to the router's Wi-Fi network.

| 臣                                                                                    | <b>Ikhaya</b><br>Conne | [2Ghz<br>cted | :] 2   |             |                   |     |    |          |
|--------------------------------------------------------------------------------------|------------------------|---------------|--------|-------------|-------------------|-----|----|----------|
| °77.                                                                                 | RAK726                 | 58V2_4        | 4275 2 |             |                   |     |    |          |
| <b>%</b> .                                                                           | Ikhaya                 | [2Ghz         | ]      |             |                   |     |    |          |
| (c.                                                                                  | PIX-LINK-2.4G          |               |        |             |                   |     |    |          |
| ٩.                                                                                   | NTC                    |               |        |             |                   |     |    |          |
|                                                                                      |                        |               |        |             |                   |     |    |          |
|                                                                                      |                        |               |        |             |                   |     |    |          |
|                                                                                      |                        |               |        |             |                   |     |    |          |
| Network & Internet settings<br>Change settings, such as making a connection metered. |                        |               |        |             |                   |     |    |          |
| lla.                                                                                 |                        | ⊳             |        | (ւր)<br>Μα  | obile             |     |    |          |
| WiFi                                                                                 |                        | Flight        | mode   | ho          | tspot             |     |    |          |
| Near                                                                                 | record                 | ^             | ê ₽    | <b>(</b> )) | 09:03<br>2024/09/ | /02 | 42 | <b>?</b> |

### 2. Access Router Interface

- 1. Once connected, open a web browser and go to: https://192.168.230.1/
- 2. You may see a "Connection Not Private" warning:
  - 1. Click Advanced
  - 2. Click Proceed

#### **3. Initial Configuration**

- 1. On first connection, enter the password: MyFridgeRAK#1
- 2. When prompted, choose your region:
  - 1. South Africa
  - 2. **EU868**

#### **4. Configure for Amazon LNS**

- 1. On Amazon, register the router and download the certificates.
- 2. On the router:
  - 1. Set up Basics Station in LNS mode
  - 2. Upload and apply the certificates

#### **5. Secure Network Settings**

- 1. Navigate to **Network Settings > LAN**
- 2. Set a new **password** (use the same password as in Step 3)
- 3. The router will restart

#### 6. Final Checks

- 1. Ensure Wi-Fi access is secured
- 2. Confirm the router is communicating with Amazon

## 7. Update Location Sheet

1. Record the updated device information in the location sheet

From: https://docs.myfridgeonline.com/ - **MyFridgeOnline** 

Permanent link: https://docs.myfridgeonline.com/technical\_docs/loriot/rak\_amazon?rev=17 47216653

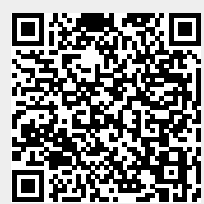

RAK WiFi Setup

Last update: 2025/05/14 09:57